# XMTrading 口座開設方法

追加口座は下記よりログインして開設をお願いします。

| 居住国                              |                                               |
|----------------------------------|-----------------------------------------------|
| Japan                            | •                                             |
| お客様の口座は                          | こちらの <u>ブランド</u> <b>①</b> にて開設されます:           |
| Tradexfin Lim                    | ited - 規制機関はFSA SD010 ▼                       |
| 追加の取引口服                          | · · · · · · · · · · · · · · · · · · ·         |
| XMTradingリア)<br><b>員ページ</b> から追ば | ルロ座を既に保有していらっしゃる方は、 <b>会</b><br>加口座を開設いただけます。 |
|                                  |                                               |

# 「ウェブで続ける」をタップ

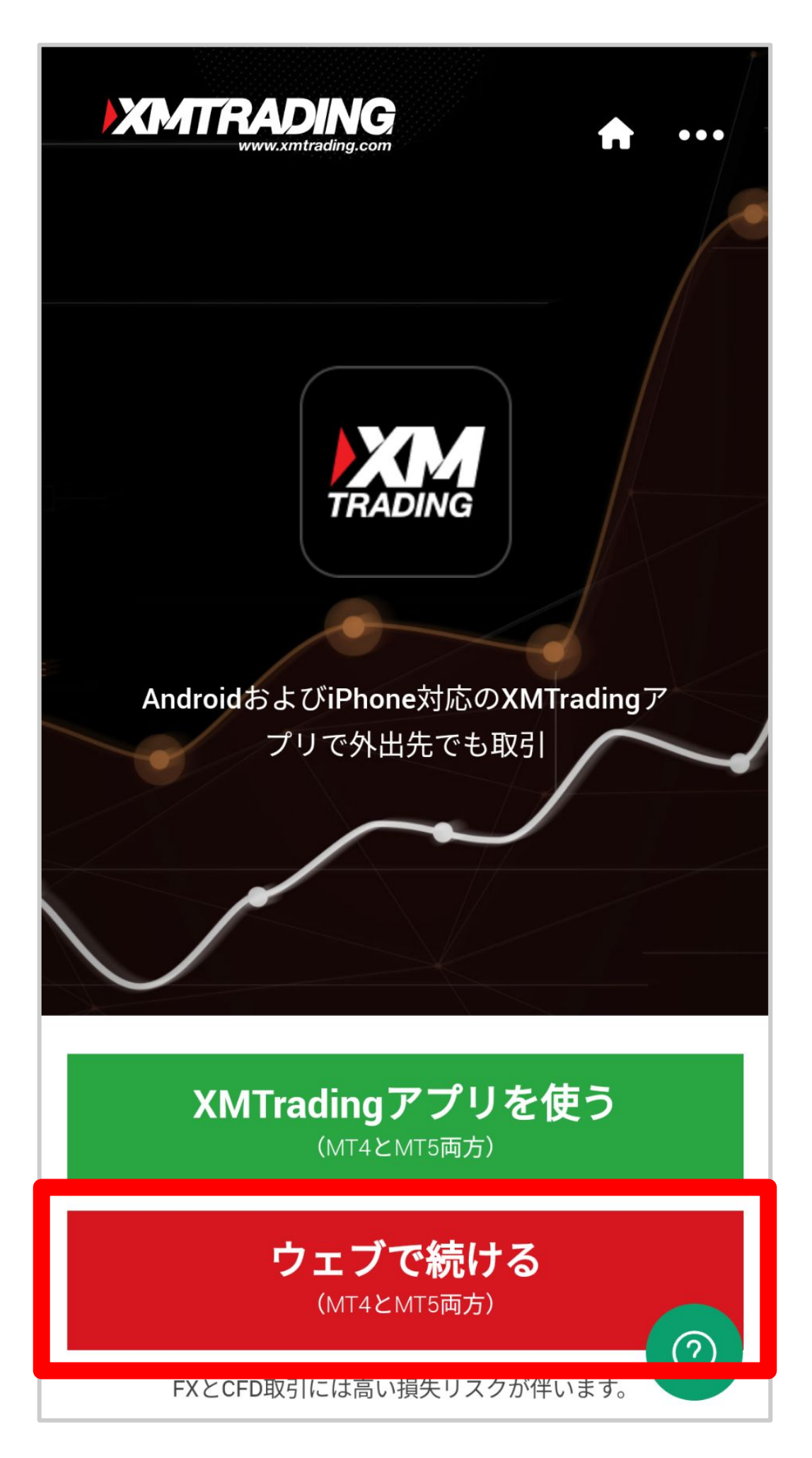

金融ライセンスを選択する

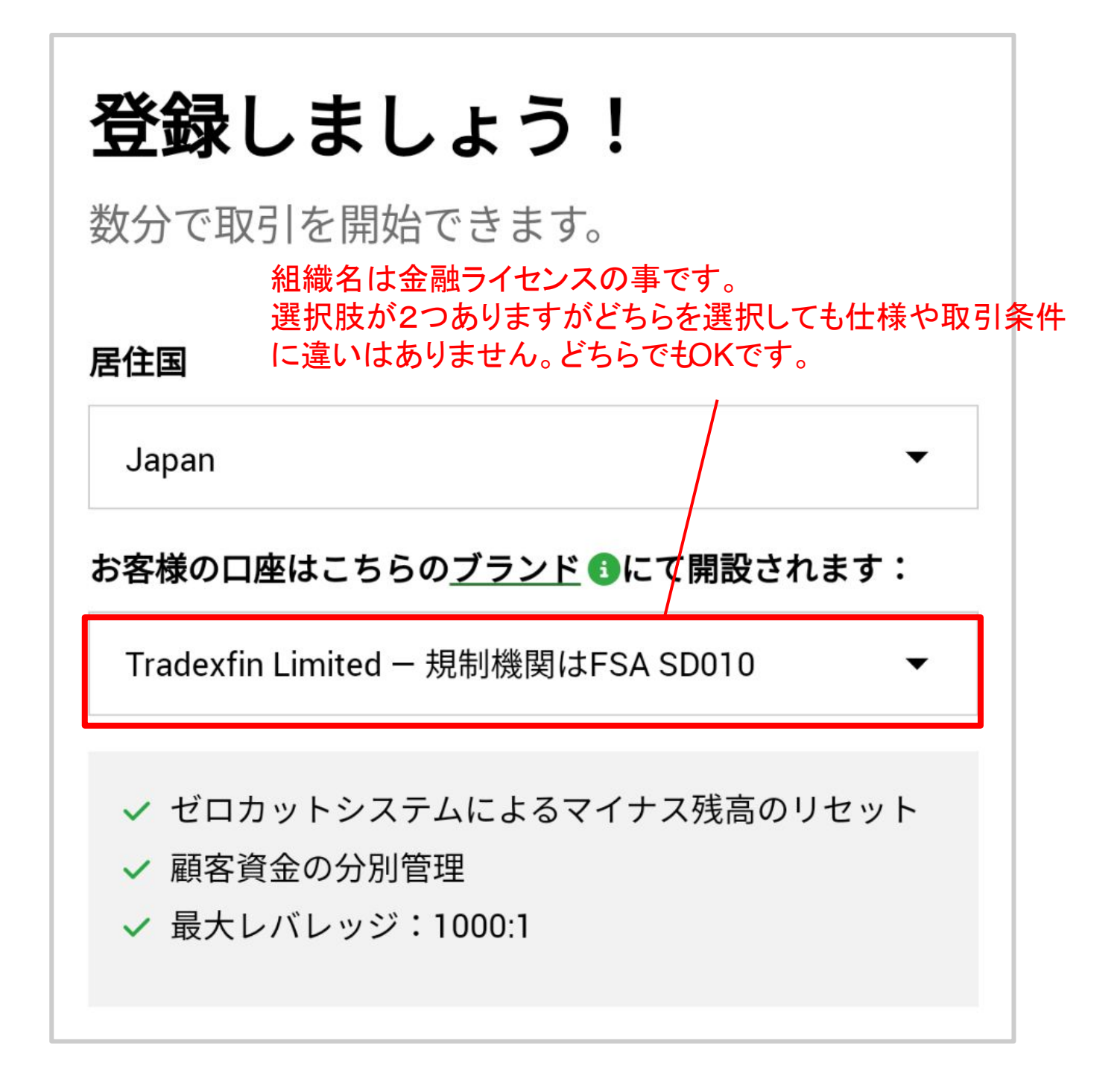

アドレスとパスワードを入力する

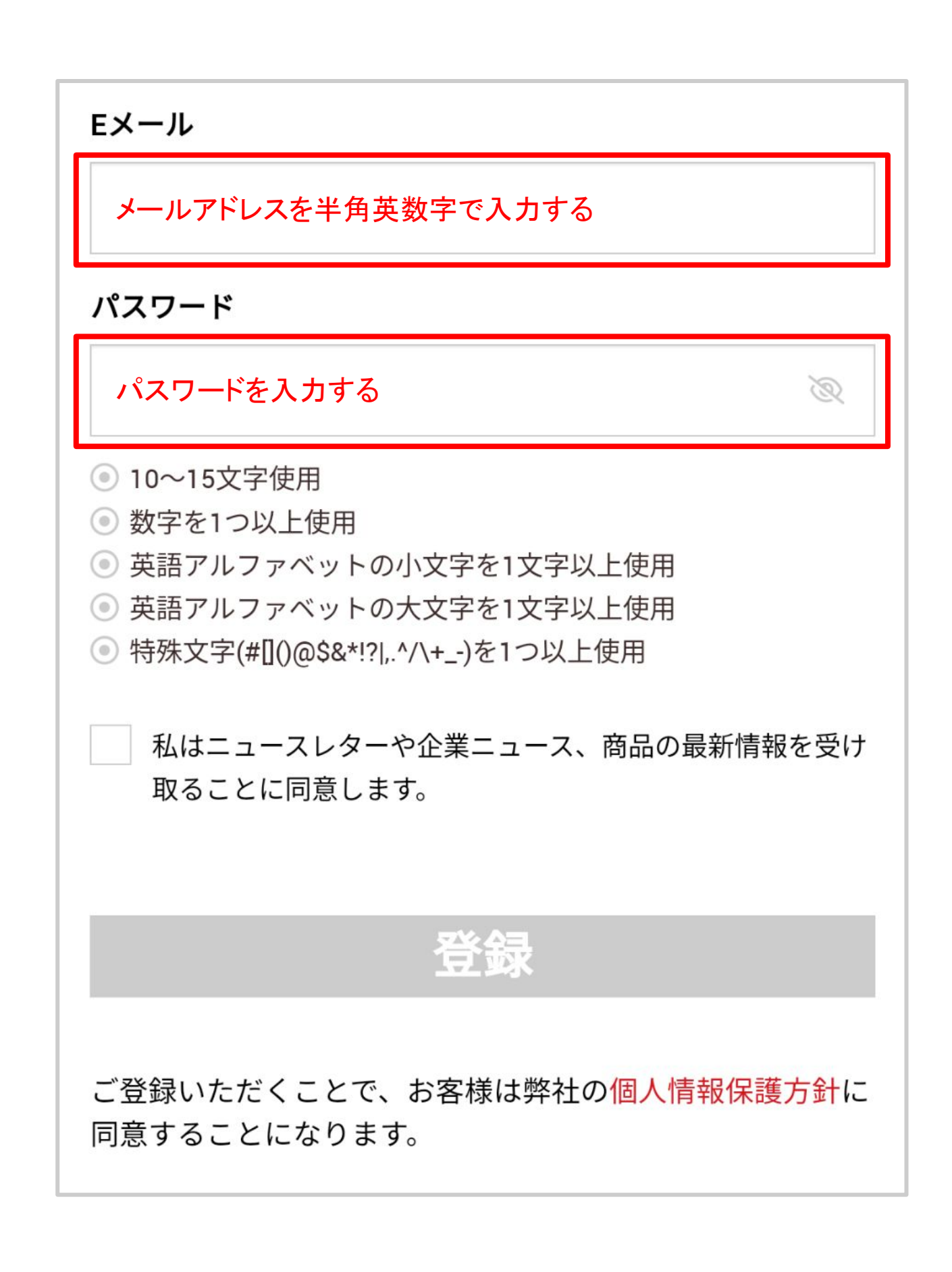

#### 個人情報保護方針を確認して ✓を追加、登録を押す

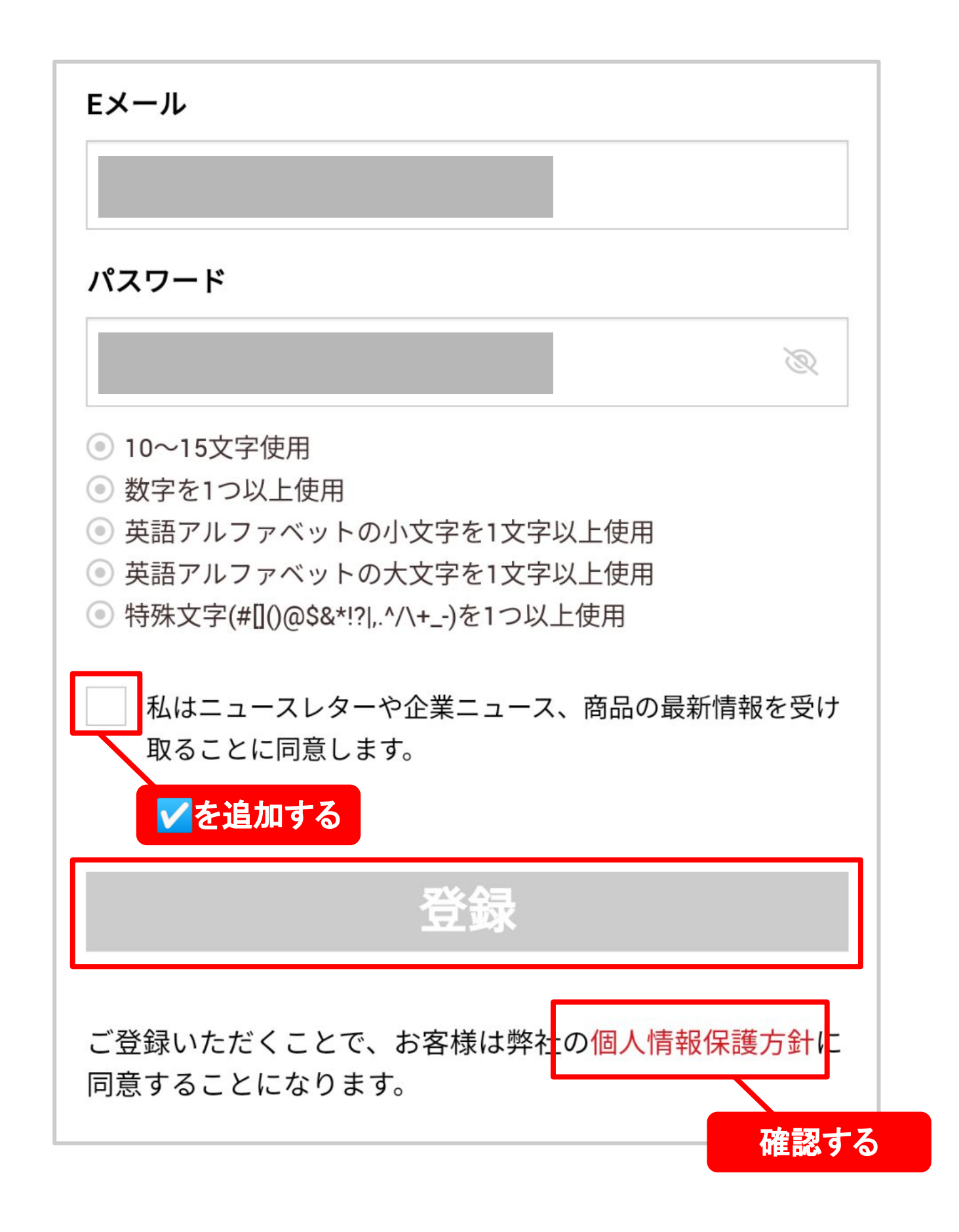

### 下記に切り替われば申請完了です。 XMTradingから届くメールを ご確認ください。

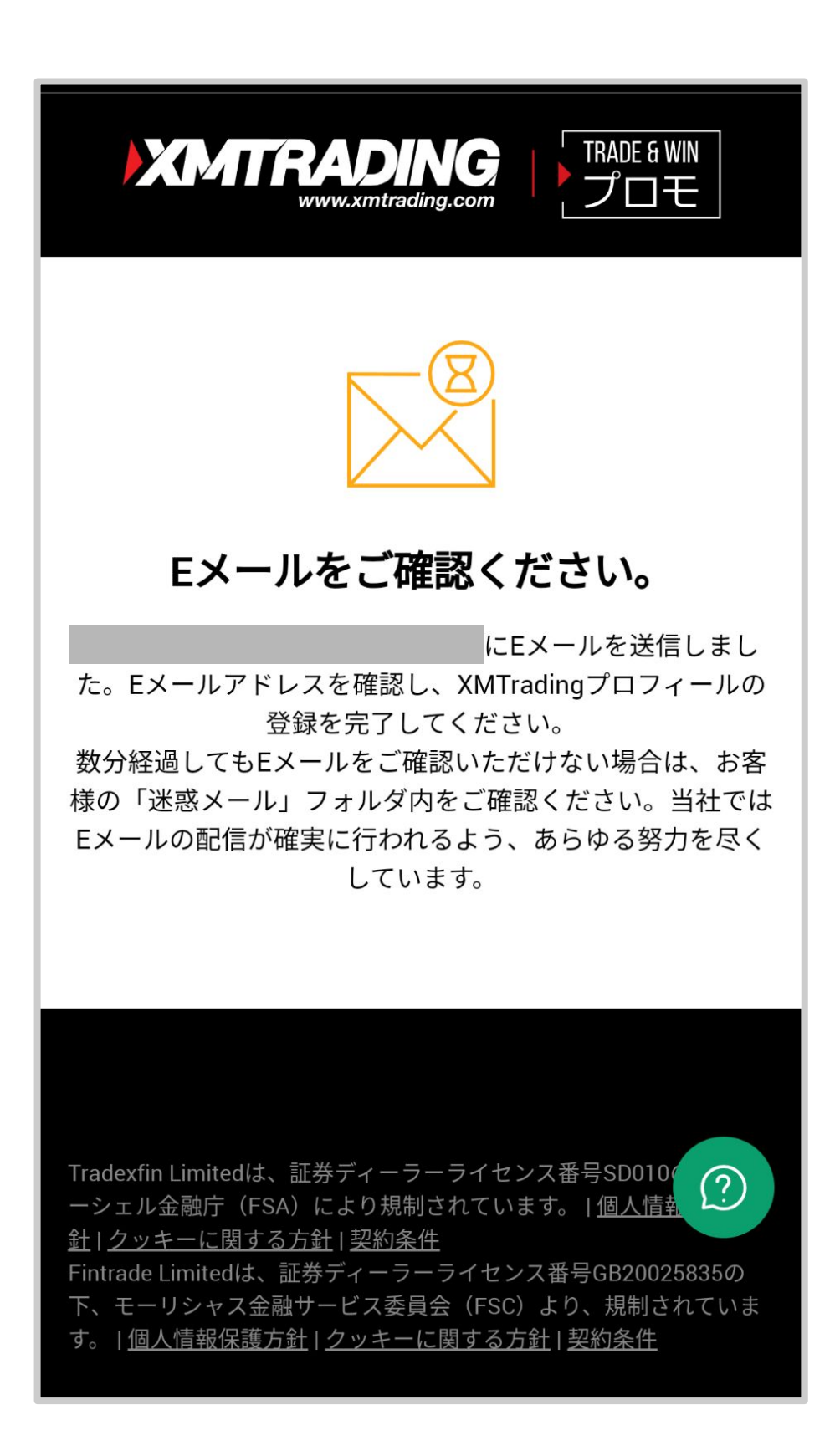

#### 下記表示になる場合は既に XMTradingリアルロ座をお持ちです。 ログインして追加口座の開設を進めてください。

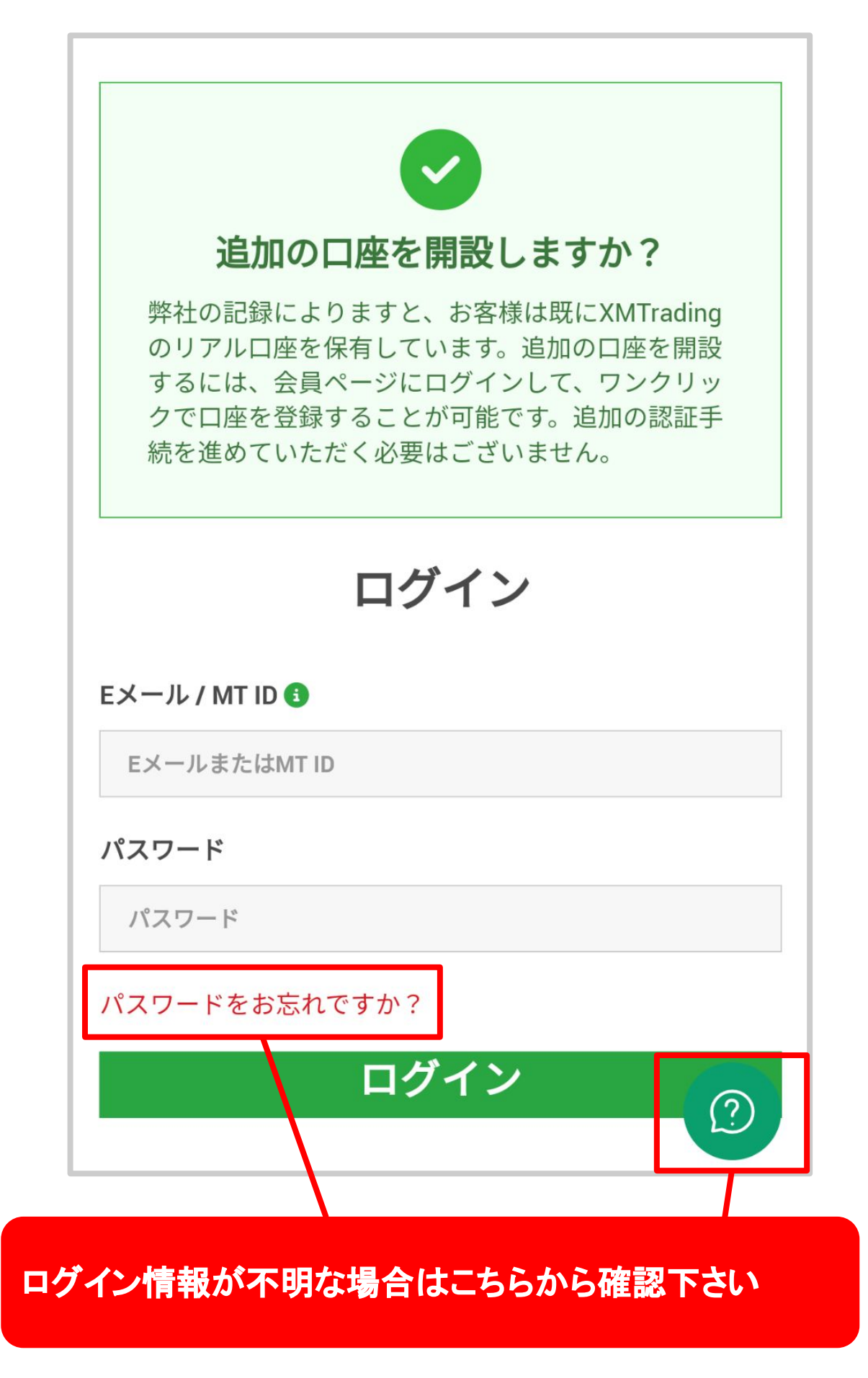

#### XMTradingから届くメールを開き 「Eメールを確認する」を押す

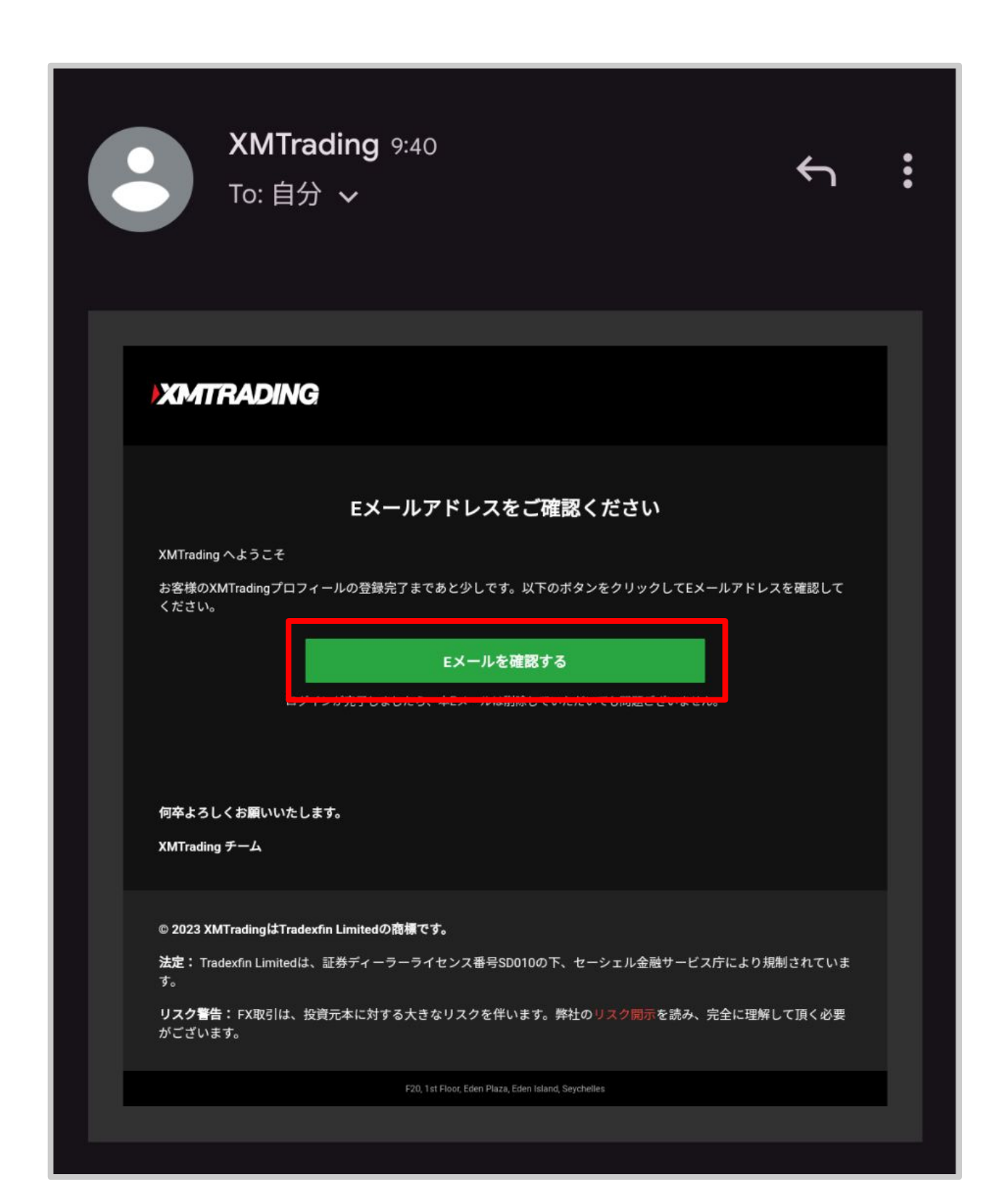

# 4ページ目で入力した メールアドレスとパスワードを入力してロ グインする

| ログイン              |
|-------------------|
| Eメール / MT ID 🚯    |
| EメールまたはMT ID      |
| パスワード             |
| パスワード             |
| パスワードをお忘れですか?     |
| ログイン              |
|                   |
| XMTrading新担の方ですか? |
|                   |
| 口座開設 ⑦            |

# 「リアルロ座を開設する」を押す

#### ようこそ、取引口座を開設しまし ょう!

XMTradingプロフィールを作成しました。取引口座を開設して、すぐに取引を開始しましょう!

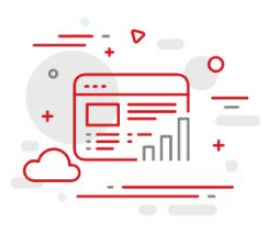

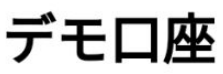

弊社の無料練習モードを利用して、ノーリスクでFX取 引を開始いただけます

デモロ座を開設する

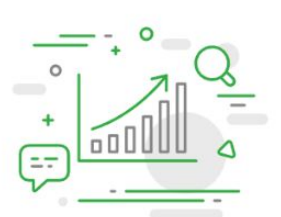

#### \$90のボーナスで取引を開始しよう

登録を完了すると、リクオートなし・約定拒否なしで 取引いただけます

リアルロ座を開設する

### 個人情報を入力する

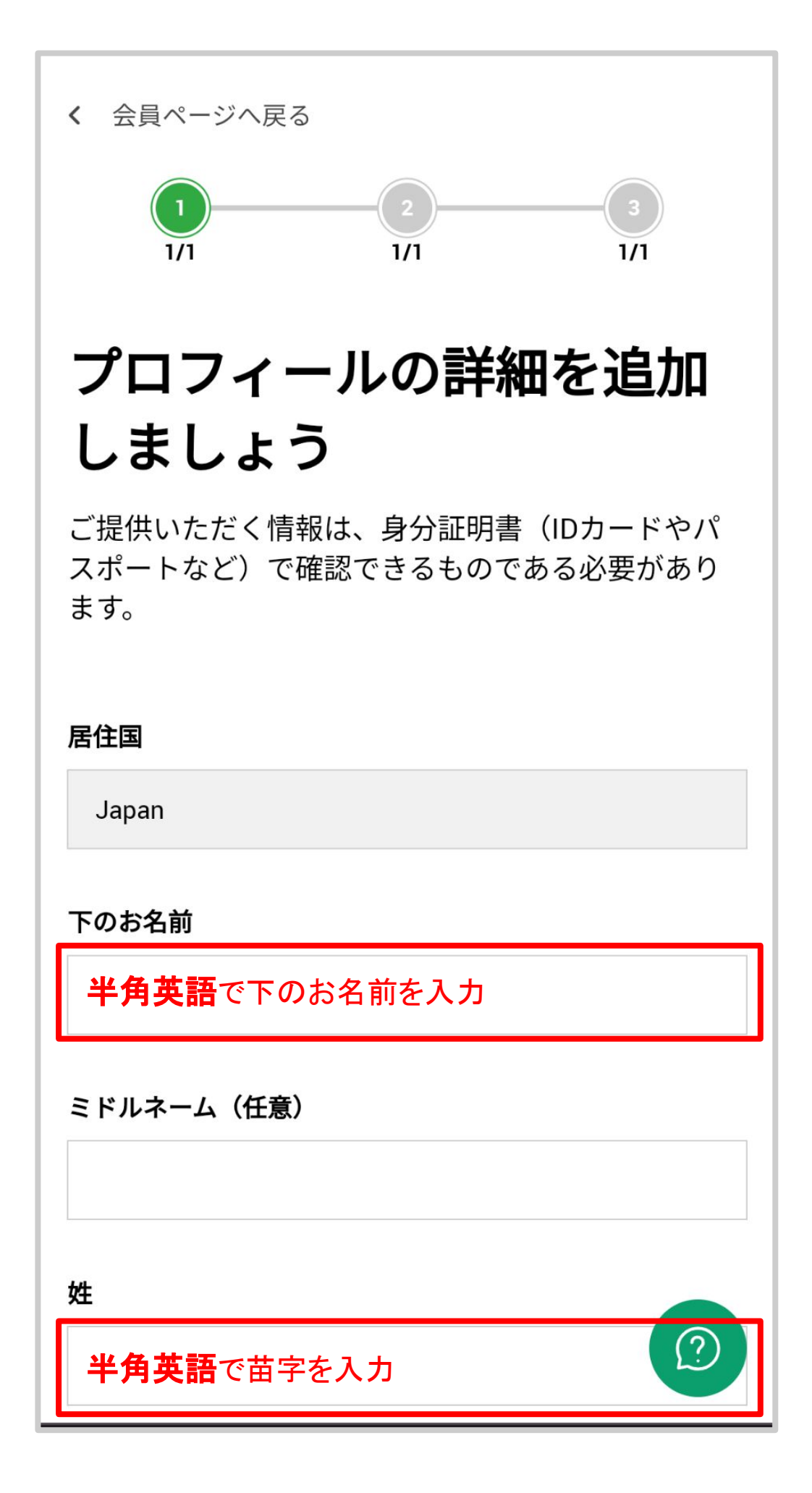

### 個人情報を入力する

下のお名前(全角カタカナ)

全角カタカナで下のお名前を入力

姓(全角カタカナ)

全角カタカナで下の苗字を入力

生年月日

生年月日を入力

住所

英語表記で「県」を入力

市区町村 例)福岡県春日市の場合「Kasuga,,Fukuoka」

英語表記で「市町村」を入力

番地

番地や部屋番号を入力

### 郵便番号を入力して 「財務状況を追加口座する」を押す

| 生年月日            |
|-----------------|
| ~               |
| 住所              |
|                 |
| 市区町村            |
|                 |
| 番地              |
|                 |
| 郵便番号            |
| 「郵便番号」を入力       |
| 電話番号            |
| +81 ▼ 「電話番号」を入力 |
| 財務状況を追加する       |
|                 |

| あてはまるものを選択し <sup>、</sup><br>「続行する」を押す     | ( |
|-------------------------------------------|---|
| お客様の投資家プロフィー                              |   |
| ル                                         |   |
| これらの情報は、当社がお客様に金融サービスを提<br>供するために必要なものです。 |   |
| 年間投資予定額の目安を教えてください (USD)                  |   |
| 選択してください    ▼                             |   |
| 取引の目的は何ですか?                               |   |
| 選択してください ▼                                |   |
| 就業状況                                      |   |
| 選択してください    ▼                             |   |
| 推定年収を入力ください (USD)                         |   |
| 選択してください    ▼                             |   |
| お客様の <u>純資産</u> を推定してください (USD) 🚯         |   |
| 選択してください    ▼                             |   |
| 前に戻る                                      |   |
| 続行する 🕐                                    |   |

#### MT4口座を選択する

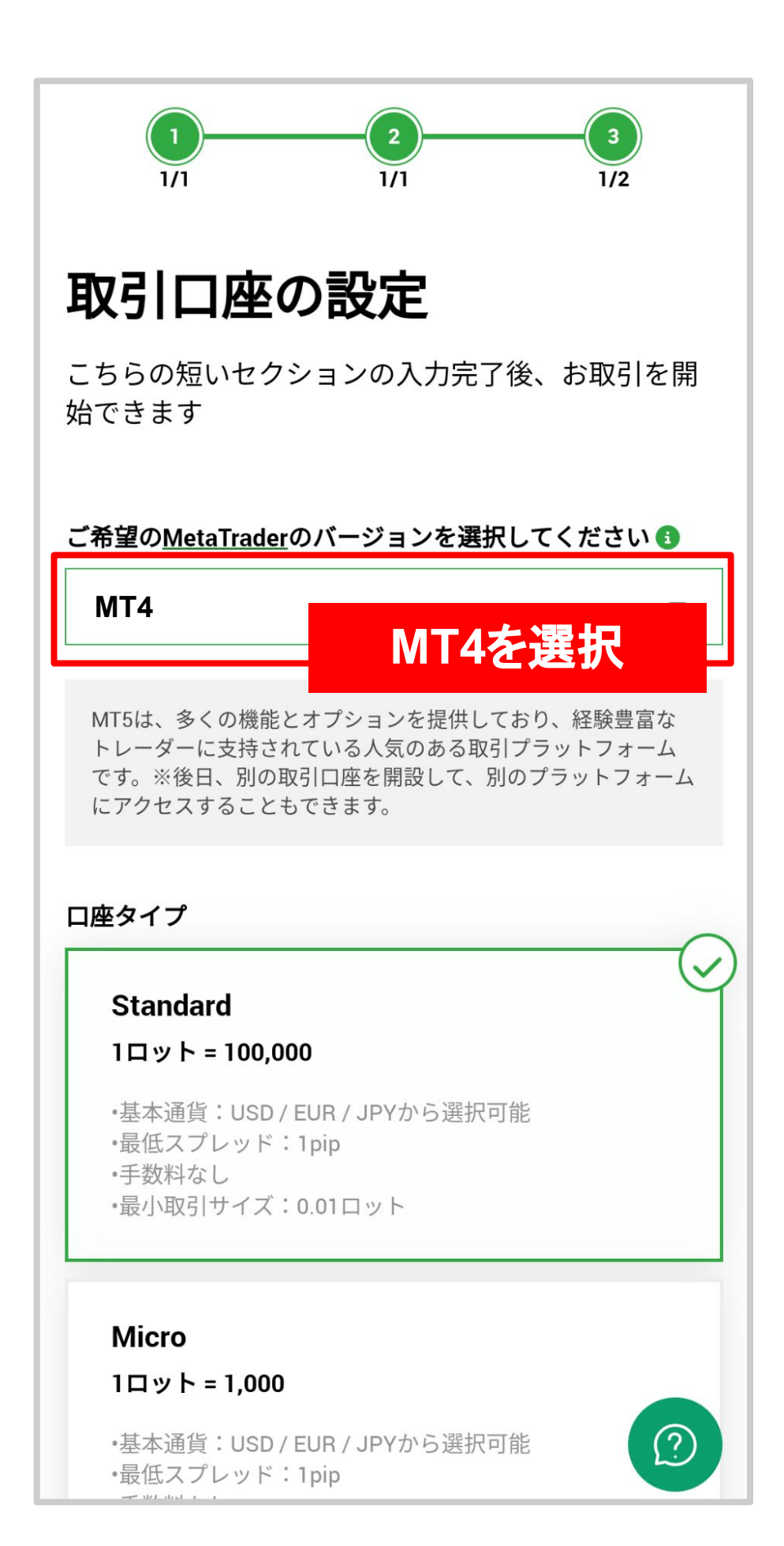

スタンダードロ座を選択する

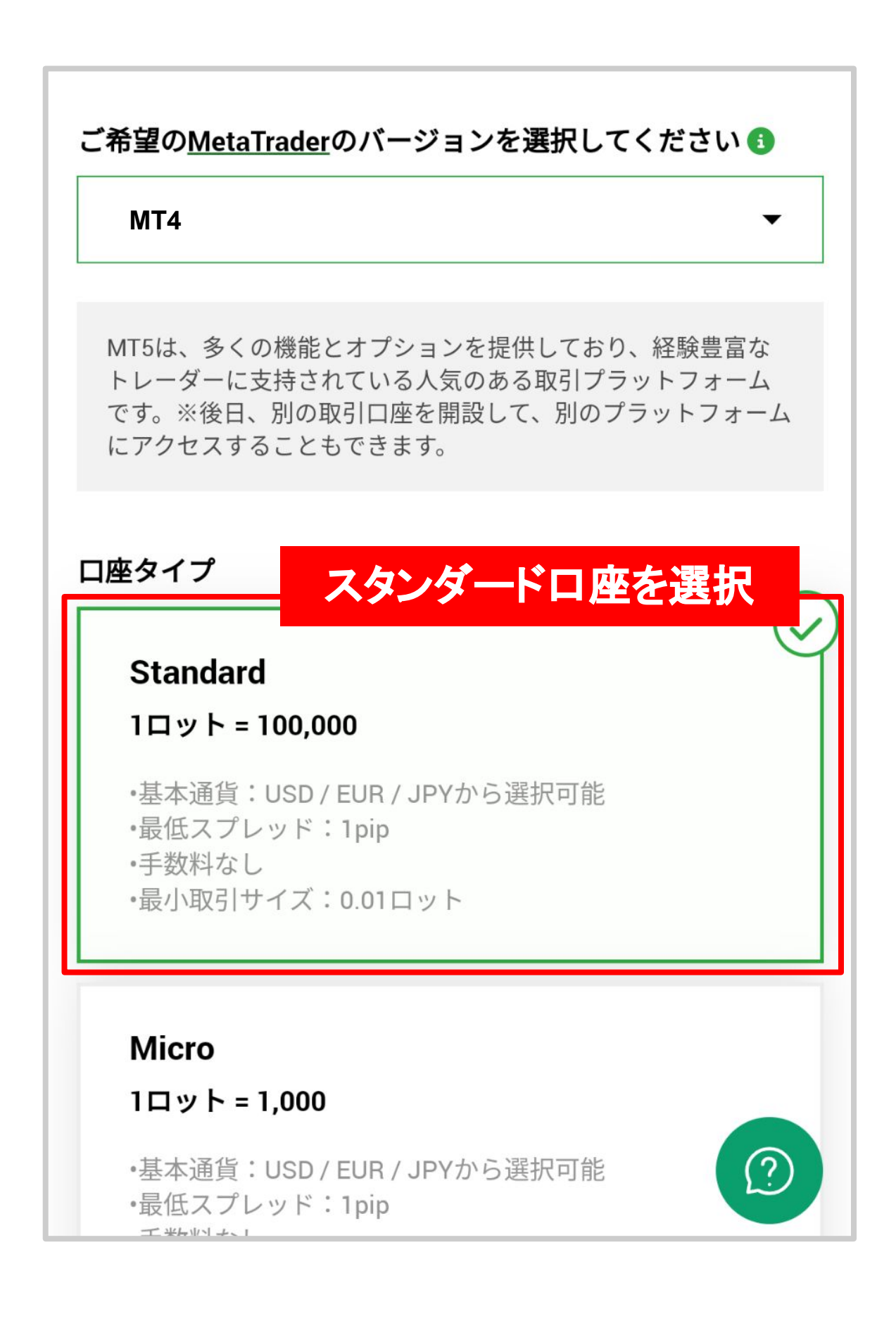

### 下記を選択する

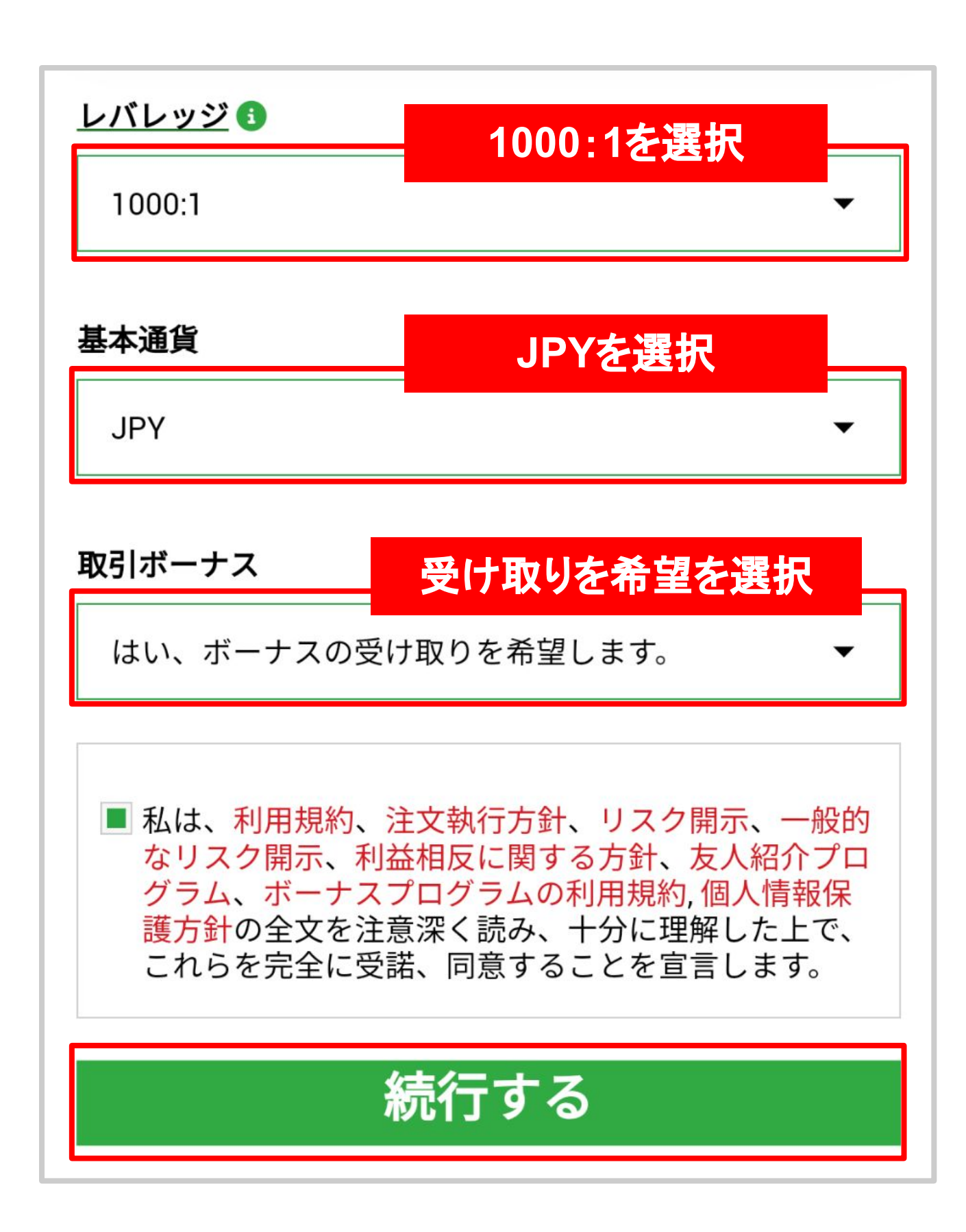

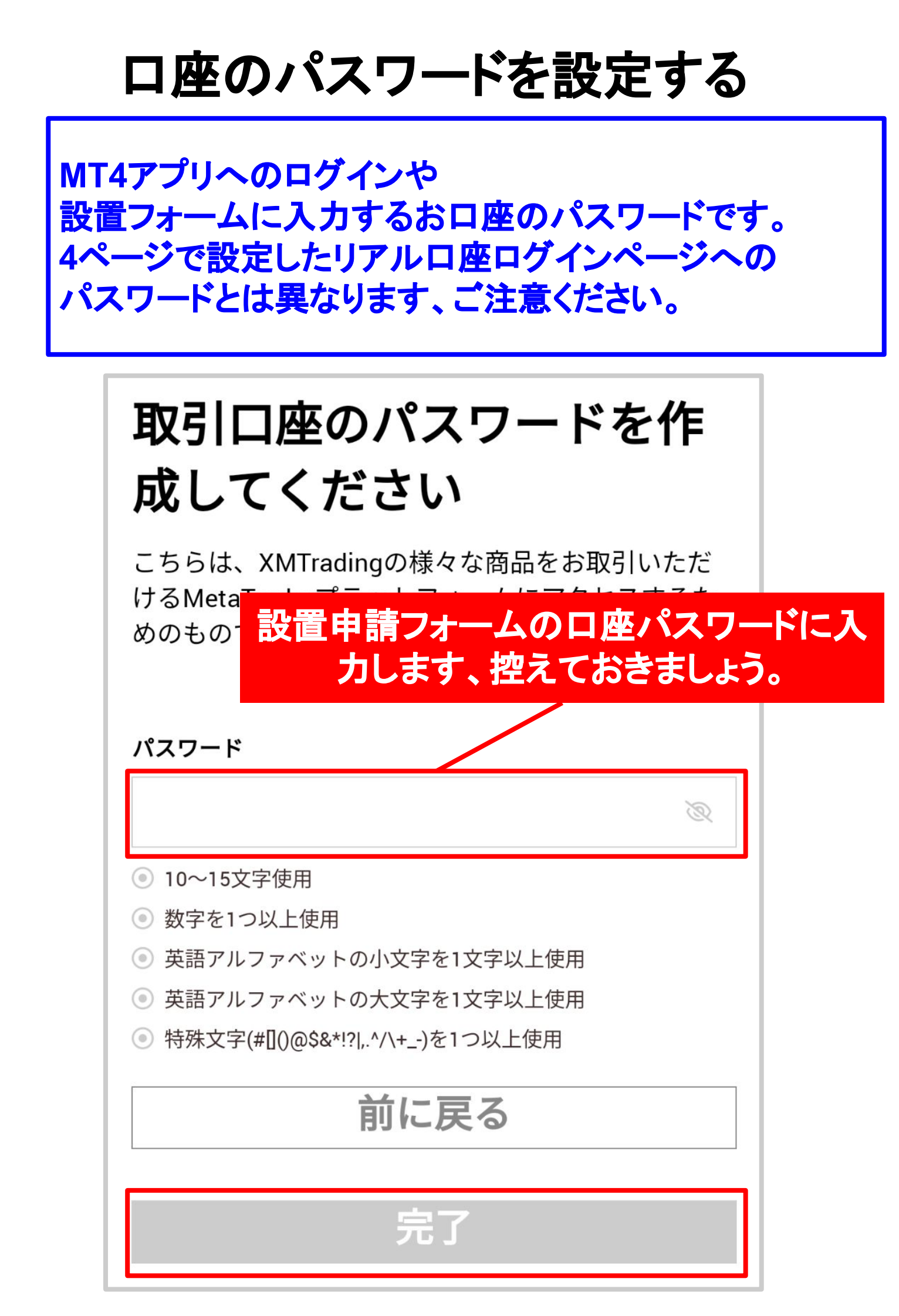

### 下記に切り替われば申請完了です。 XMTradingから届くメールを ご確認ください。

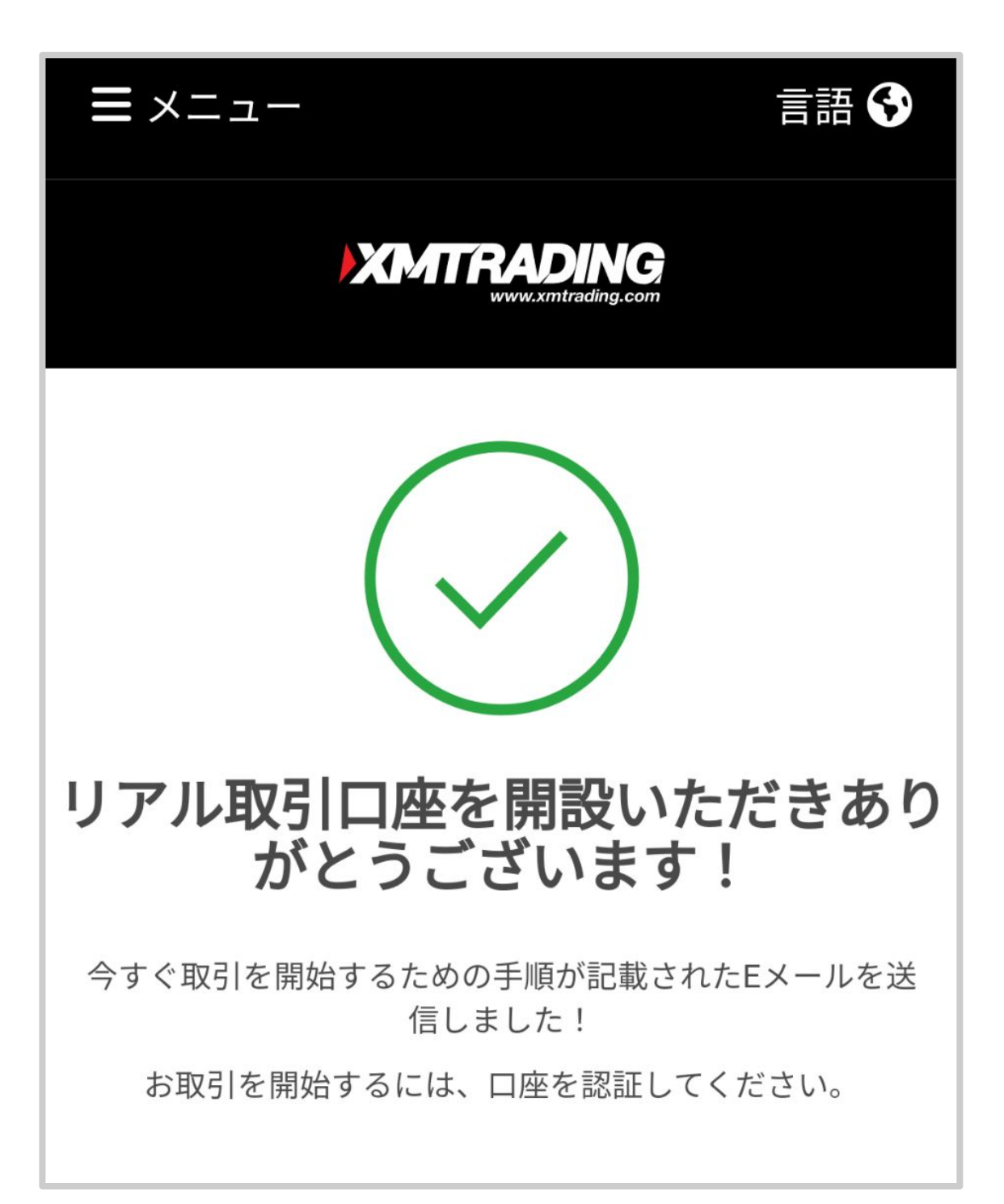

#### ロ座開設後、ロ座番号・サーバー名が 記載されたメールがとどきます

| XⅣ<br>詳約 | ITradingへようこそ - お客様の口座の<br>細 ோレイ                                   |   |
|----------|--------------------------------------------------------------------|---|
| X        | XMTrading 9:45<br>To: 自分 ~                                         |   |
|          |                                                                    |   |
|          | XMTRADING                                                          |   |
|          | お口座の詳細                                                             |   |
|          | ロ座番号サーバー名は<br>XMTradingをお選びいただき、ここに記載されています                        |   |
|          | お客様のMT4のID:<br>ラットフォームからサーバー<br>してください。                            |   |
|          | ご登録手続きの際に作成されたパスワードを利用して、会員<br>ページにログインすることが可能になりました。              |   |
|          | 会員ページにログイン                                                         |   |
|          | 会員ページからは、口唇<br>理、取引履歴のダウンC<br>を行っていただけます。<br>ここからマイページへ<br>ログインします |   |
|          | 会員ページにログイン-> こちらをクリック                                              | - |

「会員ページへログイン」をタップするとXMの管理画面へログインすることができます。パスワードは4ページでご自身が決めたパスワードになります。

### 口座の認証を行う

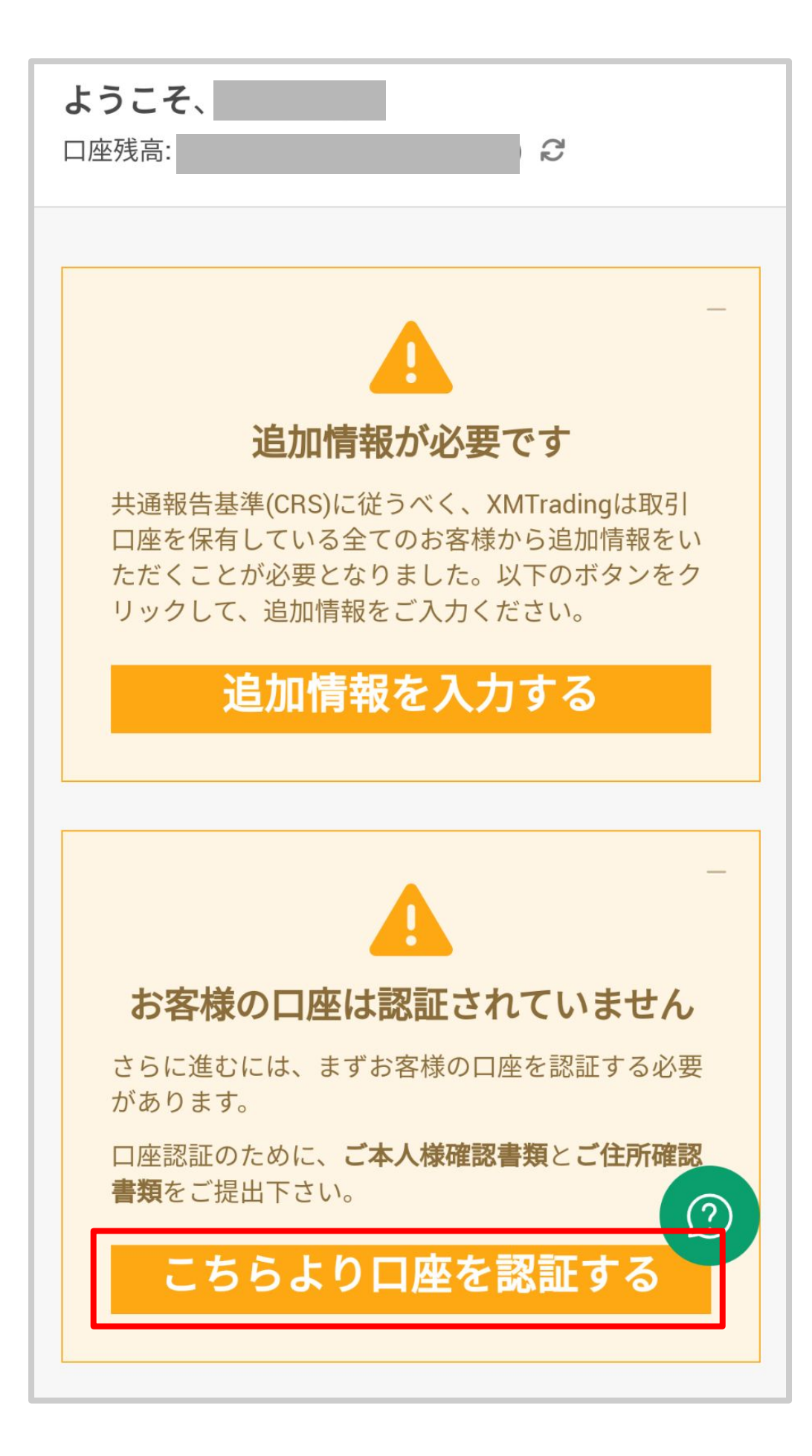

# はいを選択して送信を押す

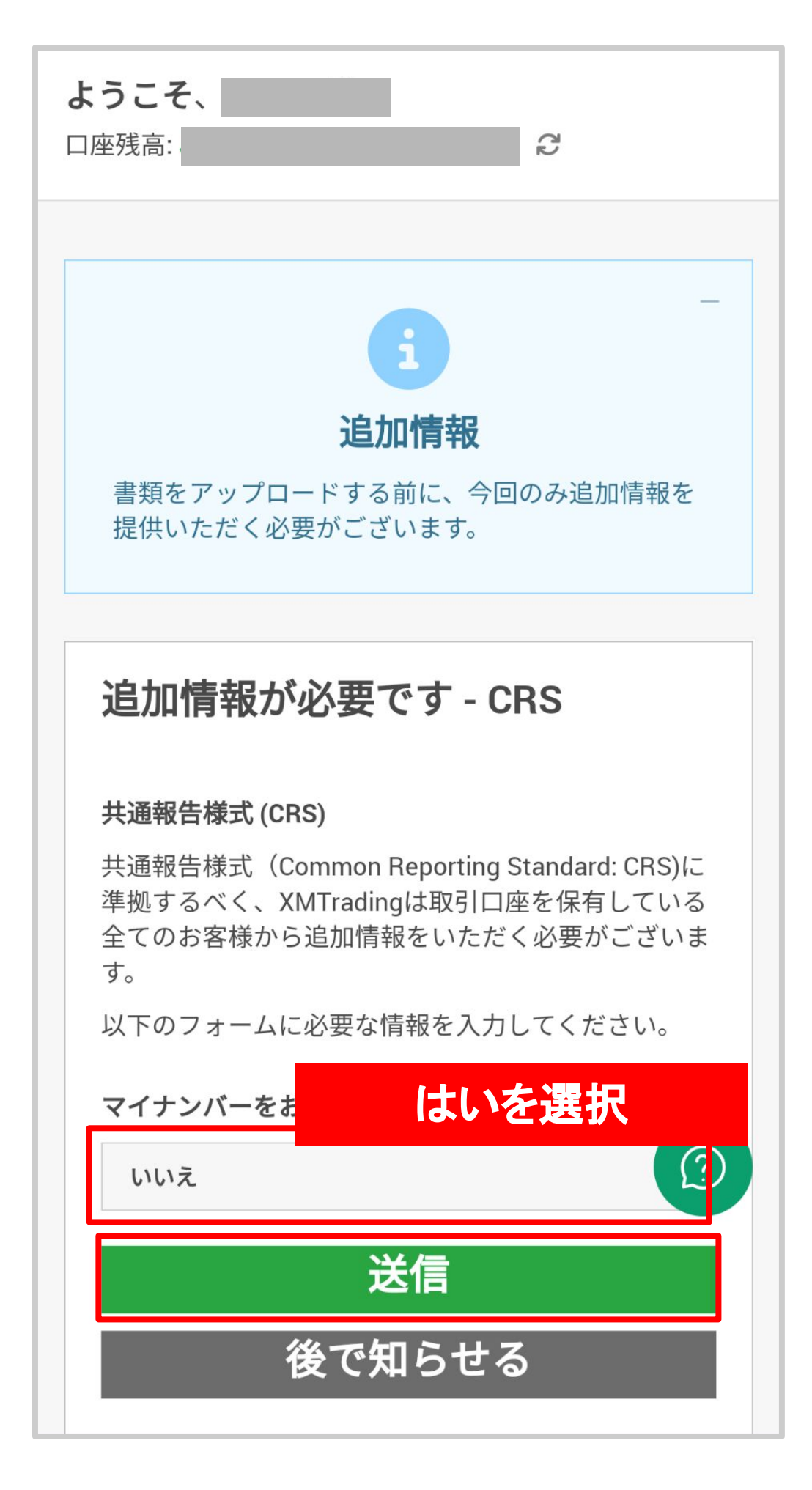

# Japanを選択して送信を押す

| 共通報告様式 (CRS)<br>共通報告様式 (Common Reporting Sta<br>準拠するべく、XMTradingは取引口座な<br>全てのお客様から追加情報をいただくが<br>ない<br>メ下のフォームに必要な情報を入力して<br>マイナンバーをお持ちですか?<br>はい<br>内税国を選択してくた<br>Japan<br>送信                                                                                                    | S                                  |
|----------------------------------------------------------------------------------------------------|------------------------------------|
| 共通報告様式 (CRS)<br>共通報告様式 (Common Reporting Sta<br>準拠するべく、XMTradingは取引口座名<br>全てのお客様から追加情報をいただく。<br>す。<br>以下のフォームに必要な情報を入力して<br>マイナンバーをお持ちですか?<br>はい<br>内税国を選択してくた<br>Japan<br>送信                                                                                                    |                                    |
| 共通報告様式(Common Reporting Sta<br>準拠するべく、XMTradingは取引口座る<br>全てのお客様から追加情報をいただく。<br>す。<br>以下のフォームに必要な情報を入力して<br>マイナンバーをお持ちですか?<br>はい<br>内税国を選択してくた<br>Japan<br>Japan<br>送信                                                                                                    |                                    |
| 以下のフォームに必要な情報を入力して<br>マイナンバーをお持ちですか?<br>はい<br>内税国を選択してくた<br>Japan<br>送信                                                                                                    | ndard: CRS)に<br>E保有している<br>必要がございま |
| マイナンバーをお持ちですか?<br>はい<br>内税国を選択してくた<br>Japan<br>送信                                                                                                    | てください。                             |
| はい<br>内税国を選択してくた<br>Japan<br>送信                                                                                                    |                                    |
| n税国を選択してくた<br>Japan<br>送信                                                                                                    | •                                  |
| Japan<br>送信                                                                                                    | を選択                                |
| 送信                                                                                                    | •                                  |
| し 天信 し ていしん しんしょう しんしょう しんしょ しんしょ |                                    |
|                                                                                                    |                                    |
| 後で知らせる                                                                                                    |                                    |
|                                                                                                    |                                    |

| マイナンバーを入力して確定を押す | す |
|------------------|---|
|------------------|---|

| 追加情報が必要で <sup>-</sup>                                         | す - CRS                                               |
|---------------------------------------------------------------|-------------------------------------------------------|
| 共通報告様式 (CRS)                                                  |                                                       |
| 共通報告様式(Common Rep<br>準拠するべく、XMTradingは<br>全てのお客様から追加情報を<br>す。 | porting Standard: CRS)に<br>取引口座を保有している<br>いただく必要がございま |
| 以下のフォームに必要な情報                                                 | そ入力してください。                                            |
| マイナンバーをお持ちですか                                                 | ١?                                                    |
| 1+1 >                                                         | -                                                     |
| 10.01                                                         | $\mathbf{v}$                                          |
|                                                               |                                                       |
| 納梲国を選択してください:                                                 |                                                       |
| 納梲国を選択してください:<br>Japan                                        |                                                       |
| 納梲国を選択してください:<br>Japan<br>送イ                                  | <b>~</b> ▼                                            |
| 納梲国を選択してください:<br>Japan<br>送イ                                  | <b>√</b> •                                            |
| 納梲国を選択してください:<br>Japan<br>送イ<br>マイナンバーを入力してくだ                 | ✓▼                                                    |
| 納梲国を選択してください:<br>Japan<br>送イ<br>マイナンバーを入力してくだ                 | ✓▼                                                    |
| 納税国を選択してください:<br>Japan<br>送付<br>マイナンバーを入力してくだ<br>確定           | ✓▼                                                    |

|   | ご本人様確認書類                                                                                                    |
|---|----------------------------------------------------------------------------------------------------|
| - | XMTrading は、口座開設申込に必要な提出書類を保留<br>することが法律上、義務付けられています。 <u>書類提出</u><br>および認証が完了するまでは、取引へのアクセスまた<br>は出金を行うことはできません。<br>ステップ 1/2:                  |
|   | 身分証明書:                                                                                                    |
|   | ファイルを選択する 参照                                                                                                    |
|   | 消去                                                                                                    |
|   | 有効期限内のパスポートもしくはその他の公的機関発行の身分証明書(運転免許証、IDカード等)のカラー<br>コピーのみ受付可能です。書類は有効期限内であり、<br>お客様のフルネームと発行日もしくは有効期限が明証<br>されている必要があります。<br><b>ステップ 2/2:</b> |
|   | 住所確認書:                                                                                                    |
|   | ファイルを選択する 参照                                                                                                    |
|   | 消去                                                                                                    |
|   |                                                                                                    |

書類をアップロードするを押す

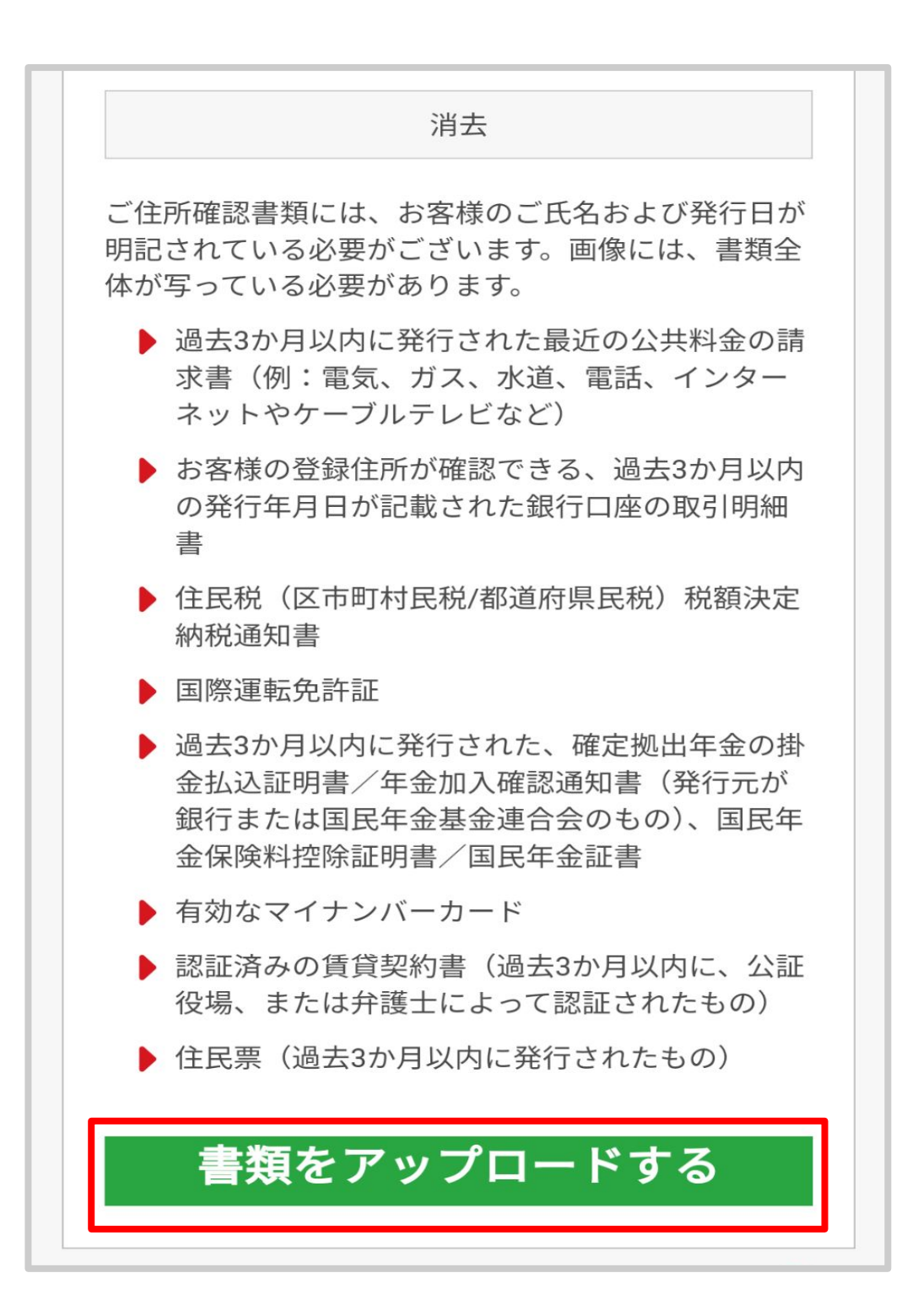

#### 下記表示に切り替わったら 送信完了です。

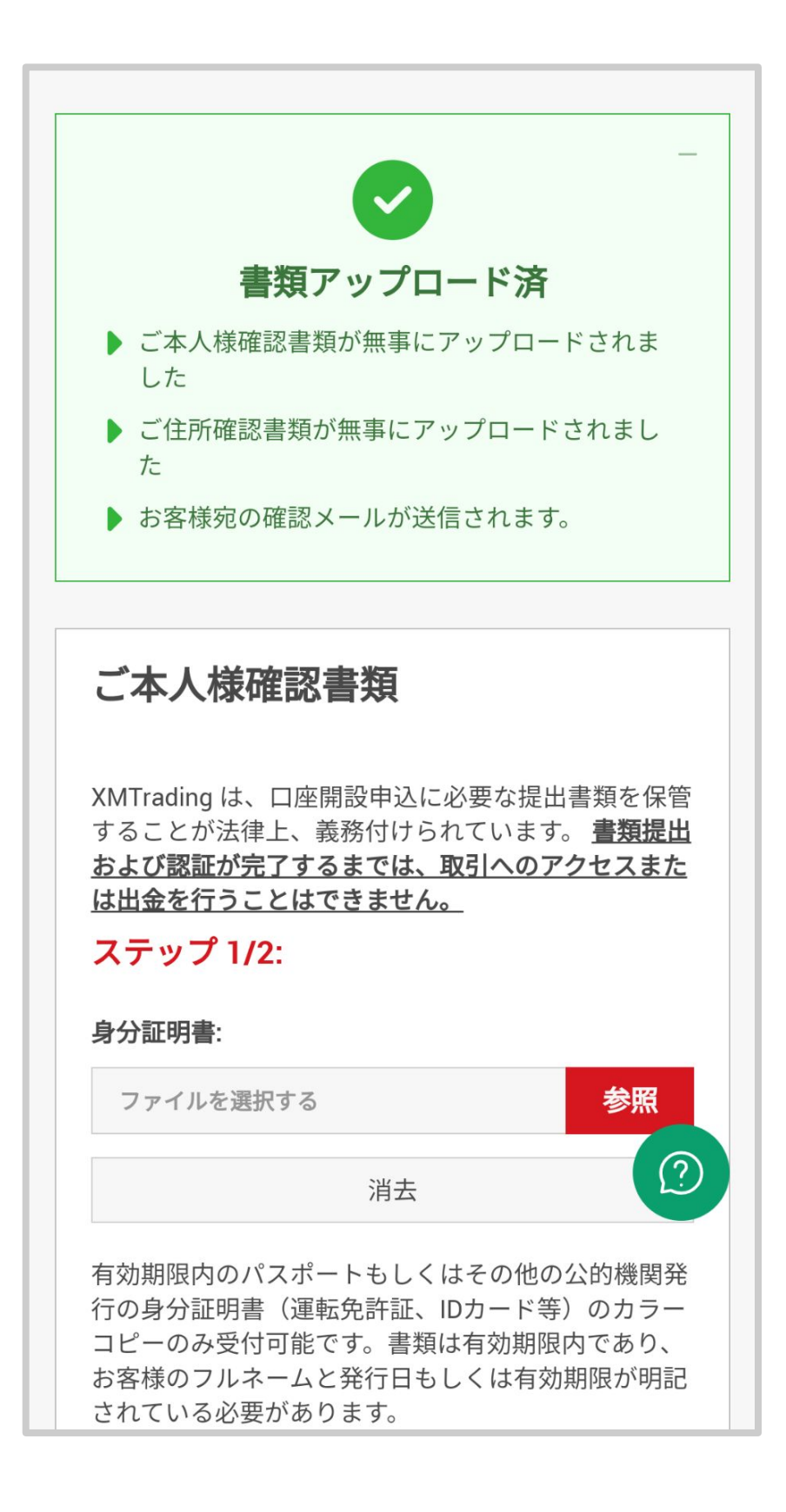

### 受付完了メールが届きます。

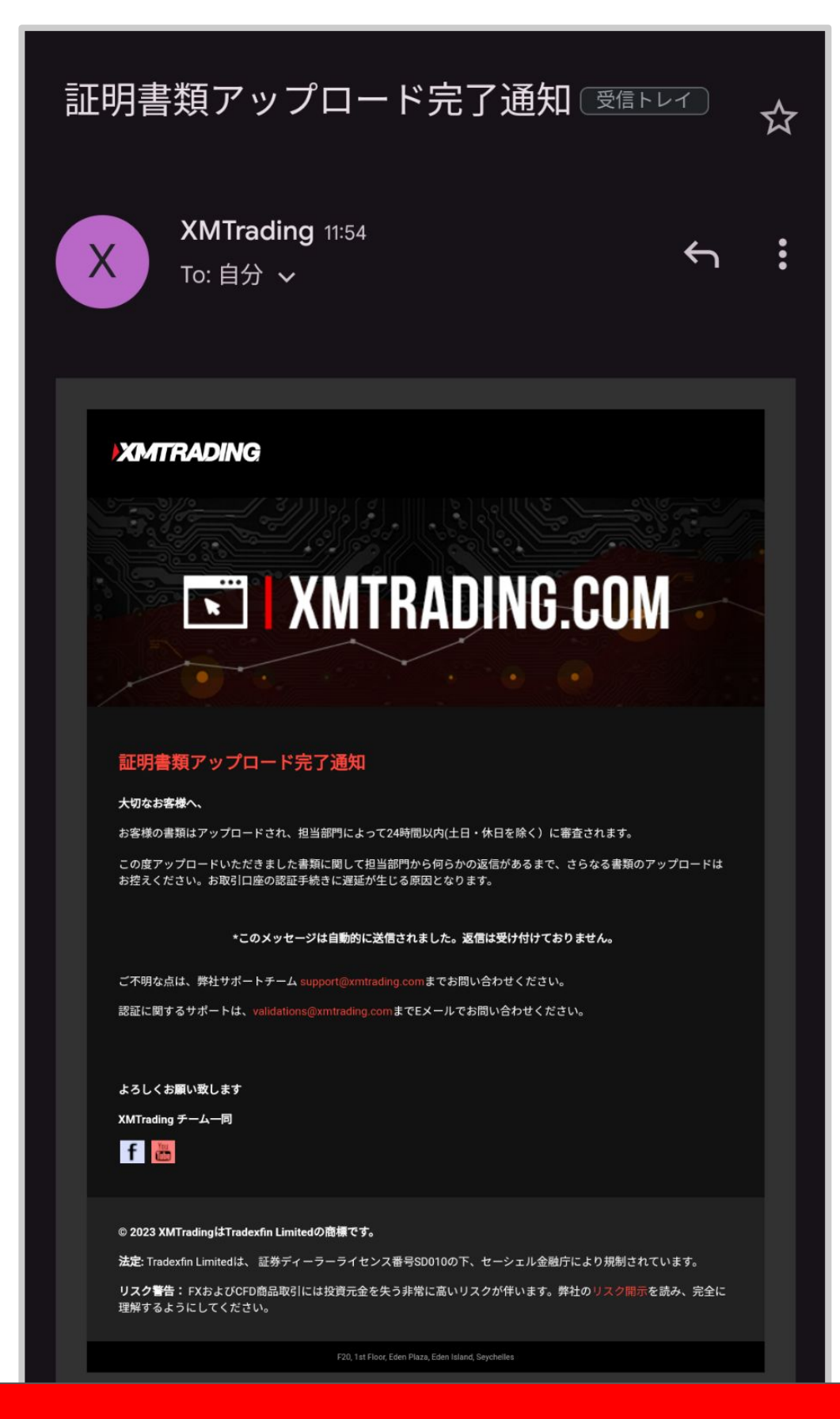

各書類の受付状況や受付の可否は XMTradingのライブチャットへ お問い合わせください。